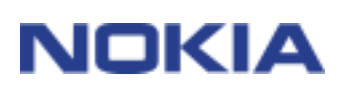

# 簡易操作指南 NOKIA 電腦端套件 5.1

# 目錄

| 1. | 說明             | 1 |
|----|----------------|---|
| 2. | 系統需求           | 2 |
| 3. | 安裝 NOKIA 電腦端套件 | 2 |
| 4. | 啓動             | 4 |
| 5. | 移除 NOKIA 電腦端套件 | 6 |

#### 法律聲明

Copyright © 2003 Nokia。版權所有,翻印必究。

未取得 Nokia 的書面同意,嚴禁以任何形式複製、傳送、散佈或儲存全部或部分的內容。

Nokia 與 Nokia Connecting People 是 Nokia Corporation 的註冊商標。

Java is a trademark of Sun Microsystems, Inc.

本文件中所提及的其他產品與公司名稱可能分別爲其各自擁有者之商標或註冊名稱。

Nokia 奉行持續研發的政策。Nokia 保留對本文件中所描述產品進行變更或改進的權利,恕不另行通知。

在任何情況下,對資料遺失、收益損失或因此所造成任何特別、意外、隨之而來或非直接的損壞, Nokia 恕不負責。

本文件的內容依「現有形式」為準。除非適用的法律另有規定,否則不對本文件之準確性、可靠性或內容做出任何 類型的明確或隱含的保證,其中包括但不限於對特定目的的商用性與適用性的默示保證。Nokia 保留於任何時刻修正或作廢此文件的權利,恕不另行通知。

## 1. 說明

### 請參閱產品使用者手冊,取得操作說明、維護方法,以及重要安全資訊。

本操作指南簡述如何安裝並開始使用 Nokia 電腦端套件。有關使用 Nokia 電腦端套件的詳細資訊,請參閱 Nokia 電腦端套件應用程式的線上「說明」。 Nokia 電腦端套件包含下列應用程式:

- Nokia 應用程式安裝程式可以讓您從電腦將 Java<sup>™</sup> 應用程式安裝到手機中
- Nokia
  影像轉換器可以讓您修改影像,並將影像傳輸到您的行動電話中作為壁紙,連絡人影像和
  MMS 圖片或系統標誌等等取決於您所使用的手機機型。
- Nokia 音效轉換器可以讓您將手機的 General MIDI 鈴聲轉換成和絃音 MIDI 鈴聲
- Nokia手機瀏覽器可以透過電腦上的瀏覽器,管理手機中的部份資料夾,以及開啓其他的 電腦手機資料編輯軟體應用程式
- Nokia PC WAP 管理員可以讓您管理您的 WAP 書籤和服務設定
- Nokia 手機編輯器可以讓您很方便地從電腦傳送簡訊並編輯手機的內容 (如連絡人和設定)
- Nokia 同步處理可以讓您同步處理手機和電腦個人資訊管理員(PC Personal Information Manager)中的連絡人和日曆
- Nokia 連接管理員可以讓您選擇讓手機與電腦連線的連接類型
- Nokia 資料複製器可以讓您複製兩台手機之間的資料,將手機資料備份到相容的個人動腦,或是 從手機刪除資料
- Nokia 資料及數據機配接卡可讓您的手機成為資料和傳輸的數據機
- Nokia 數據機選項可讓您設定數據通話的選項

## 2. 系統需求

若要安裝並執行 Nokia 電腦端套件,您需要:

- Windows 98/Me/2000/XP (商用版和家用版)
- 至少 150 MB 可用硬碟空間

若要使用電腦端套件的線上說明,您需要:

• Internet Explorer 4.0 或更新版本

如需要連接手機和個人電腦,您至少需要下列連線設定組之一:

- 電腦上需有 IrDA 通訊埠。
- DKU-5 連接線

 請注意: 本操作指南中,所有與個人電腦相關的資訊均適用筆記型電腦。
 請注意:如果您的 Windows 2000 是最早發行的版本,可能需要下載 Windows 2000 的 IrCOMM 數據機支援,才能使用紅外線。您可以在 Microsoft 網站的軟體下載區域中找到這個軟體。
 http://www.microsoft.com/windows2000/downloads/security/q252795/default.asp

## 3. 安裝 NOKIA 電腦端套件

- 1. 結束所有 Windows 程式。
- 2. 解除安裝電腦上任何舊版的電腦端套件 4.x 或電腦端套件 5.x。
- 3. 如果您準備用傳輸線來連接電腦與手機,在安裝 Nokia 電腦端套件之前,必須先安裝 DKU-5 傳輸線驅動程式。
- 您可以在傳輸線的包裝中找到驅動程式的安裝程式。
- 依照其中的說明安裝驅動程式。
- 如果您使用的是 Windows 98 或 Windows ME, 則必須重新啓動電腦才能繼續使用。
- 4. 如果您要從 CD-ROM 安裝「Nokia 電腦端套件」,請依下列步驟操作:
- 從 CD-ROM 的主功能表中按一下 [安裝軟體],然後按一下 [Nokia 電腦端套件 5.1]
- 5. 如果您是從 Nokia 的產品支援下載網頁安裝「Nokia 電腦端套件」,請依下列步驟操作 (Nokia Support **Downloads**):
- 按一下 Nokia\_PC\_Suite\_5.1.exe。
- 如果您接受下載條款,請按一下 [Accept and download] (接受並下載)。
- 您可以將檔案儲存到磁碟,或是從目前位置執行程式。如果您將檔案儲存到磁碟,先 移至磁碟中放置檔的位置,然後按一下

Nokia\_PC\_Suite\_5.1.exe。如果您是從網路上執行安裝程式,請繼續下個步驟。

- 6. 選擇要安裝的語言,然後按一下[確定]。InstallShield 精靈會開始安裝程式。
- 7. 請依循螢幕上的指示操作,並請注意:
- 接受[授權合約],繼續進行。
- 在[選取元件] 視窗中,[安裝] 程式會幫助您選取要安裝的應用程式:您可以安裝所有的應用程式,或只選擇安裝想 要的應用程式。
- 在[選擇連線方式]
  視窗中,選擇一個或多個可用的連線方法:連接線或紅外線連線。選擇連線方法以後
  ,安裝程式會提示您使用所選擇的連線方法,將手機與電腦連線。
- 8. 重新啓動電腦。安裝作業會在重新啓動之後繼續執行。

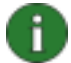

請注意:Nokia 資料和數據機驅動程式會在此作業之後自動安裝。

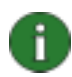

請注意:如果您的作業系統是 Windows XP,在安裝完「Nokia xxxx 數據機選項」之後,必須更新 Nokia 的紅外線驅動程式。 'xxxx' 指的是手機型號中的四位數字,例如:Nokia 7210 手機。 更新紅外線驅動程式:

- 1. 將手機連接至 PC (通過lrDA)。
- 2. 開啓 [控制台] 並選取 [電話和數據機選項]。
- 3. 在 [電話和數據機選項] 當中,選取 [數據機] 索引標籤。在 [數據機] 索引標籤中,選取 [Standard Modem over IR link],並且按一下 [內容]。
- 在 [Standard Modem over IR link 內容] 對話方塊中,選取 [驅動程式] 索引標籤,然後選取 [更新驅動程式]。
- 5. 會開啓 [硬體更新精靈] 對話方塊。選取 [從清單或特定位置安裝 (進階)]。按一下 [下一步]。
- 下一個對話方塊會要求您選擇您的搜尋和安裝選項。請選取 [不要搜尋,我將選擇要安裝的驅動程式]。按一下[下一步]。
- 7. 下一個對話方塊會要求您選取要安裝的數據機。請選取 [Nokia xxxx (IrDA)]。按一下 [下一步]。
- 8. 在下一個對話方塊中,按一下[繼續安裝]。
- 9. 安裝完成時,請按一下[完成]。這時就可以在數據機清單中看到 Nokia xxxx (IrDA) 數據機了。按一下[確定],關閉[電話和數據機選項] 視窗。

現在,您應該可以在「Nokia 數據機選項」控制台 Applet 的已安裝 [Nokia 數據機] 清單中看到 Nokia xxxx IrDA 數據機。

### 4. 啓動

#### 4.1 啓動一項 NOKIA 電腦端套件應用程式

開啓「電腦手機資料編輯軟體」應用程式的方法有兩種:

- 從[開始]功能表:按一下[開始]按鈕,將游標指向[程式集]和[Nokia
  電腦手機資料編輯軟體 5],然後按一下您要使用的應用程式。
- 從 [Nokia 手機瀏覽器]:從 Windows 檔案總管的資料夾檢視當中選擇 [Nokia 手機瀏覽器],然後在資料夾檢視中按兩下所要開啓應用程式的圖示。

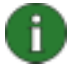

請注意:只要 Nokia

電腦端套件的任何一項應用程式在執行中,您就無法傳輸資料或。同樣地,在傳輸 資料或的同時,您也不能使用 Nokia 電腦端套件應用程式。

當傳輸資料或時,請確認「連接管理員」中的連接類型均未被選取。當您要再次使用「電腦端套件」時,再重新選擇連接類型。

當 Nokia PC Sync 執行時, Nokia PC Sync 的圖示 🧭 會顯示在工作列。您可以在圖示上按一下右鍵,即可讀取 Nokia PC Sync 功能表指令。

提示:您可以將 Nokia PC Sync 設定為啓動即自動啓用。如要啓動本功能,在工作列的 Nokia PC Sync 圖示上按一下右鍵,選取 [啓動時啓用] 即可。

#### 4.2 建立一個新的同步處理工作

如要新建一個同步處理工作,按下 [開始] 按鈕,指向 [程式集] 和 [Nokia 電腦端套件 5],然後按一下 [新增同步工作]。

#### 4.3 連線手機與個人電腦

為了要同步處理手機和電腦應用程式之間的日曆項目和連絡人資料,在手機和電腦應用程式之間傳輸圖片訊息、系統標誌、鈴聲和 WAP 設定,您必須將手機與電腦連線。您可以使用紅外線或連接線連線。

如果手機是連接到電腦上,就會自動建立連線。如果在連線範圍內有一支以上的手機,或是您想要變更連線類型,請依電腦端套件線上說明中的使用連線類型指示操作。

#### 4.4 使用 NOKIA 資料複製器

您可以使用 Nokia 資料複製器在兩台 Nokia 手機之間複製資料,將 Nokia 手機上的資料備份到一台相容的個人電腦上,或是從手機刪除資料。

# 如要啓動 Nokia 資料複製器,按下 [開始] 按鈕,指向 [程式集] 和 [Nokia 電腦端套件 5],然後按一下 [Nokia 資料複製器]。依照螢幕上的指示操作。

Nokia 資料複製器支援多種 Nokia

機型。下列表單是支援的手機機型及適用不同手機機型的連接型態:

| Nokia 6250/Nokia 7110                                                | 紅外線連接 / DLR-3P 序列纜線   |
|----------------------------------------------------------------------|-----------------------|
| Nokia 8210/Nokia 8310/Nokia 8850/Nokia 8890                          | 紅外線連接                 |
| Nokia 6210/Nokia 6310/Nokia 6310i                                    | 藍芽連接/紅外線連接/DLR-3P序列纜線 |
| Nokia 7210/Nokia 6610/Nokia 6100/Nokia<br>5100/Nokia 7250/Nokia 6800 | 紅外線連接/DKU-5 纜線        |

如果需要將手機與電腦連線的詳細資訊,請參閱手機的使用指南。

#### 4.5 使用 NOKIA 數據機選項

#### 4.5.1 選擇手機作爲數據機

您可以將您的手機與各種商用的資料和通訊應用程式搭配使用。設定資料或應用程式時,您必須選擇您的手機做為數據機。依據要使用連接線或紅外線連線,您可以選擇 Nokia xxxx 續線或 Nokia xxxx IrDA 作為數據機。 'xxxx' 指的是手機型號中的四位數字,例如:Nokia 7210 手機。

#### 4.5.2 開啓 Nokia 數據機選項

您可以從 [控制台] 開啓 Nokia 數據機選項: 1. 按一下 [開始] 按鈕,指向 [設定],然後按一下 [控制台]。 2. 在 [控制台],按兩下 [Nokia 數據機選項]。 即使手機未與電腦連線,您仍然可以變更數據通話的設定。有關選項設定的詳細資料,請參照 Nokia 數據機選項的說明檔。

6

#### 請注意:GPRS

技術可以讓您使用手機以行動通訊網路傳送與接收數據。如果要使用 GPRS 服務,您的行動通訊網路必須支援 GPRS,並且您必須訂閱服務。GPRS 服務的費用可能會與一般 GSM 數據服務不同。如需其他詳細資訊,請洽詢服務提供廠商。

0

**請注意**:您的電信服務系統必須提供 HSCSD (高速電路交換資料) 技術的支援服務,同時您必須是該服務的用戶,才能使用 GSM 高速資料服務。GSM 高速資料服務的成本,可能會高於一般正常的 GSM 資料服務。如需其他詳細資訊,請洽詢服務提供廠商。

#### 4.6 變更語言

您可以在安裝程式中選取語言。您只能選擇一種語言,所有安裝的「電腦端套件」應用程式都 會使用這種語言。若要改變語言,您必須重新執行「電腦端套件」安裝程式。在安裝程式開始 後,選擇[修改],然後依指示操作,當詢問所使用語言時選擇新的語言。

### 5. 移除 NOKIA 電腦端套件

1. 按一下 [開始] 按鈕,指向 [設定],然後按一下 [控制台]。

- 2. 按兩下 [新增/移除程式]。
- 3. 在 [安裝/移除] 標籤中,從可移除應用程式的清單中選擇 Nokia 電腦端套件 5.1。
- 4. 按一下 [新增/移除]。
- 5. 在 Nokia 電腦端套件設定頁,按一下 [移除],然後按一下 [下一步]。
- 6. 依螢幕上的指示操作,直到所有程式檔案都被移除為止。

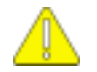

#### 重要安全事項

手機及電腦使用者手冊中所有的安全指示,在本產品搭配手機使用時亦適用。 請記得備份所有重要資料,以避免資料遺失或變動。 若要將連在手機的纜線拔掉,請握住連接器然後拔掉纜線。 請勿將紅外線光指向任何人的眼睛或讓它和其他紅外線裝置產生干擾。